## Agregar una foto al perfil de usuario

1-Ingrese a su cuenta de estudiante en www.inavirtual.ed.cr

2-Después de ingresar haga clic en su imagen de usuario, ubicada en el extremo superior derecho de su pantalla

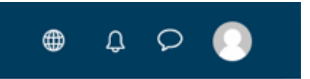

3-Del menú que se despliega seleccione la opción "Preferencias"

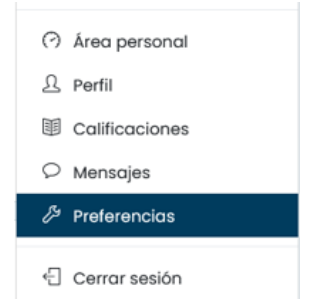

4- En preferencias seleccione la primera opción "Editar perfil"

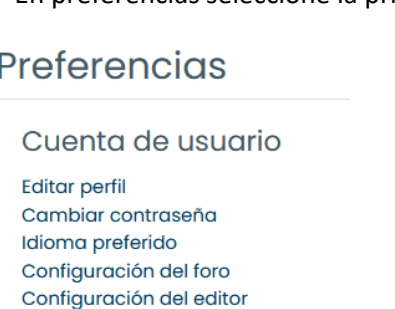

Preferencias

| Campiar contrasena           |
|------------------------------|
| Idioma preferido             |
| Configuración del foro       |
| Configuración del editor     |
| Preferencias del curso       |
| Preferencias de calendario   |
| Preferencias de mensajes     |
| Preferencias de notificación |
|                              |

5- En la nueva página que se despliega, busque la opción "imagen de usuario" ubicada en la parte inferior de la página.

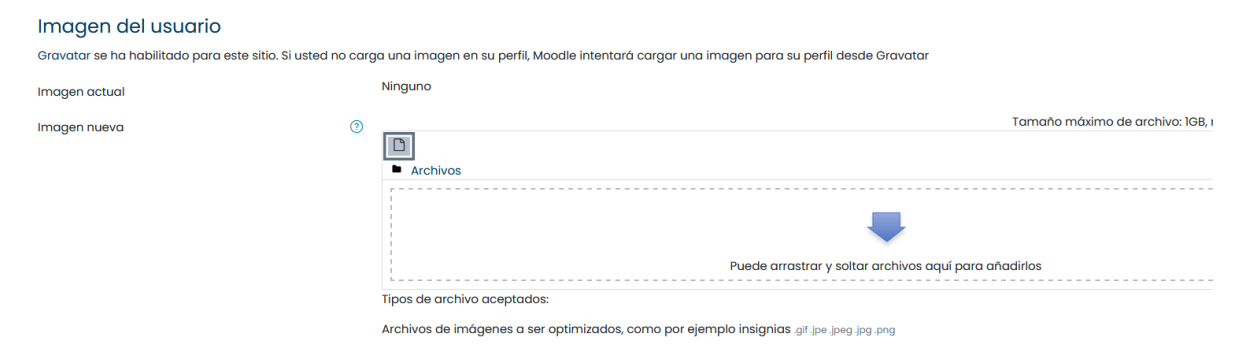

6- De clic en la flecha para agregar un archivo

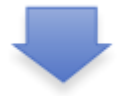

7- De clic en el botón "Examinar" para poder buscar la foto que se agregará al perfil. Una vez que tenga la foto seleccionada, de clic en el botón "Subir este archivo"

| Selector de archivos × |                                                                           |   |  |  |  |
|------------------------|---------------------------------------------------------------------------|---|--|--|--|
| n Archivos recientes   |                                                                           |   |  |  |  |
| 🚵 Subir un archivo     |                                                                           |   |  |  |  |
| 🔊 URL de descarga      | Adjunto                                                                   |   |  |  |  |
| 🏐 Wikimedia            | Examinar No se ha seleccionado ningún archivo.                            |   |  |  |  |
| 🌐 Record Audio         | Guardar como                                                              |   |  |  |  |
|                        |                                                                           |   |  |  |  |
|                        | Autor                                                                     |   |  |  |  |
|                        |                                                                           |   |  |  |  |
|                        | Seleccionar licencia (?) Todos los derechos reservados Subir este archivo | ~ |  |  |  |

## 8- El último paso es dar clic en el botón "Actualizar información personal"

| Imagen del usuario                                                                                                    |                                                                                              |  |  |  |
|----------------------------------------------------------------------------------------------------|----------------------------------------------------------------------------------------------|--|--|--|
| Gravatar se ha habilitado para este sitio. Si usted no carga una imagen en su perfil, Moodle intentará cargar una imagen para su perfil desde Gravatar |                                                                                              |  |  |  |
| Imagen actual                                                                                                    | Ninguno                                                                                      |  |  |  |
| Imagen nueva (?)                                                                                                    |                                                                                              |  |  |  |
|                                                                                                    | Archivos                                                                                     |  |  |  |
|                                                                                                    | Foto person                                                                                  |  |  |  |
|                                                                                                    | Tipos de archivo aceptados:                                                                  |  |  |  |
|                                                                                                    | Archivos de imágenes a ser optimizados, como por ejemplo insignias .gif .jpe .jpeg .jpg .png |  |  |  |
| Descripción de la imagen                                                                                                    |                                                                                              |  |  |  |
| Nombres adicionales                                                                                                    |                                                                                              |  |  |  |
| Intereses                                                                                                    |                                                                                              |  |  |  |
| Opcional                                                                                                    |                                                                                              |  |  |  |
|                                                                                                    | Actualizar información personal Cancelar                                                     |  |  |  |
| este formulario hay campos obligatorios ${igodoldoldoldoldoldoldoldoldoldoldoldoldol$                                                                  |                                                                                              |  |  |  |